| 🛃 データベース設                                                                                                    | 定方法                                                                                                    |                                                                                                    |
|----------------------------------------------------------------------------------------------------|----------------------------------------------------------------------------------------------------|----------------------------------------------------------------------------------------------------|
| MySQL (phpMy                                                                                                    | Admin)の利用方法                                                                                                    |                                                                                                    |
| データベース : MySQL (phpMyAc                                                                                          | lmin)の基本的な利用方法について                                                                                                    | の紹介です。                                                                                                    |
| phpMyAdmin の使い方、SQL<br>社では、phpMyAdmin・データベ・                                                                      | 文の記述方法などにつきましては、1<br>ースの利用方法のサポートは行って                                                                                                    | 解説サイトや、解説書等をご参考下さい。弊<br>おりませんのでご了承下さい。                                                                            |
| 1.ログインする                                                                                                    |                                                                                                    |                                                                                                    |
| データベース<br>DE<br>phpMyAdmin                                                                                       | DBマネージャー<br>データベース「MySQL」を利用する<br>事が出来ます。                                                                                                    | <u>ユーザー専用ページ</u> にログインをし、<br>メニュー「ホームページ管理」で <b>"DB</b><br><b>マネージャー"</b> ボタンをクリックして下<br>さい。                      |
| <b>phpMyAdmin 2.6.2-rc1</b><br>tangunge: [Japanete (Jareot)<br>ログイン<br>ニニから別はクッキーが許可されてい<br>ユーザーを: [<br>パスワード: [ | <b>10</b><br>へようこそ<br>▼ (実行する)<br>■ 定見があります。)<br>□ ロジイン                                                                                                    | ログイン画面が表示されますので、<br>- ザーID」「パスワード」を入力して下さ                                                                         |
| 2.新しいテーブルを作り<br>ログインをすると以下のよ<br>あなたのユーザーIDと同じ<br>で <b>ユーザーID</b> を選択して                                           | <mark>成する</mark><br>うな画面が表示されます。<br>ご名前でデータベースが作成されてい<br>Fさい。                                                                                                    | いますので、画面左側の「データベース」                                                                                               |
| phpMyAdmin                                                                                                    | phpMyAdmin 2.6.2-rc1 へ<br>MySOL 4.0.23-Max-log は mypro01.tok2.com<br>行しています。                                                                                                    | ようこそ<br><sup>上</sup><br><sup>上</sup><br>phpMyAdmin                                                                |
| データペース:<br>(データペース) 、<br>データペースを選択してくだ<br>さい。                                                                    | MySOL           参 新しい DB を作成します。: ①         ジ Langua           〇特魯馬し         ジ テーマ           物 MySOLプロセスの表示 ①         ジ テーマ           ジ ストレージェンジン         □         phpMy           ごクスペース         ①         phpMy           ごクスペート         [Change]           四 ワグアウト         ビ クラーマ | phpMyAdmin<br>age ①: Japanese (ja-euc)<br>/ スタイル: Original<br>yAdmin のドキュント<br>(Admin ホーム<br>geLog] [CVS] [Lists] |
| サーバー: Øiocalhost ▶<br>■ 構造 Ø SOL 値<br>現在の DB にテーブルはあい<br>1 現在の DB に新しいう<br>名前: [test_1<br>フィールド: 2               | データペース: 励<br>コエクスポート   ②検索   函 照会   災操f<br>りません。<br>テーブルを作成する> :<br>実行する                                                                                                    | 画面が切り替わり、左図のようなページになります。 名前の欄に作成するテーブル名を半角英数字で入力、フィールドの欄に、作成したいフィールドの数を半角数字で入力し、『実行する』ボタンをクリックして下さい。              |

以下の画面が表示されたら、「フィールド」欄に作成するフィールド名を「フィールドタイプ」欄でデータ型

| を選択してください。( | 他の項目は、 | 必要に応じ | て設定して | 下さい。 |
|-------------|--------|-------|-------|------|
|-------------|--------|-------|-------|------|

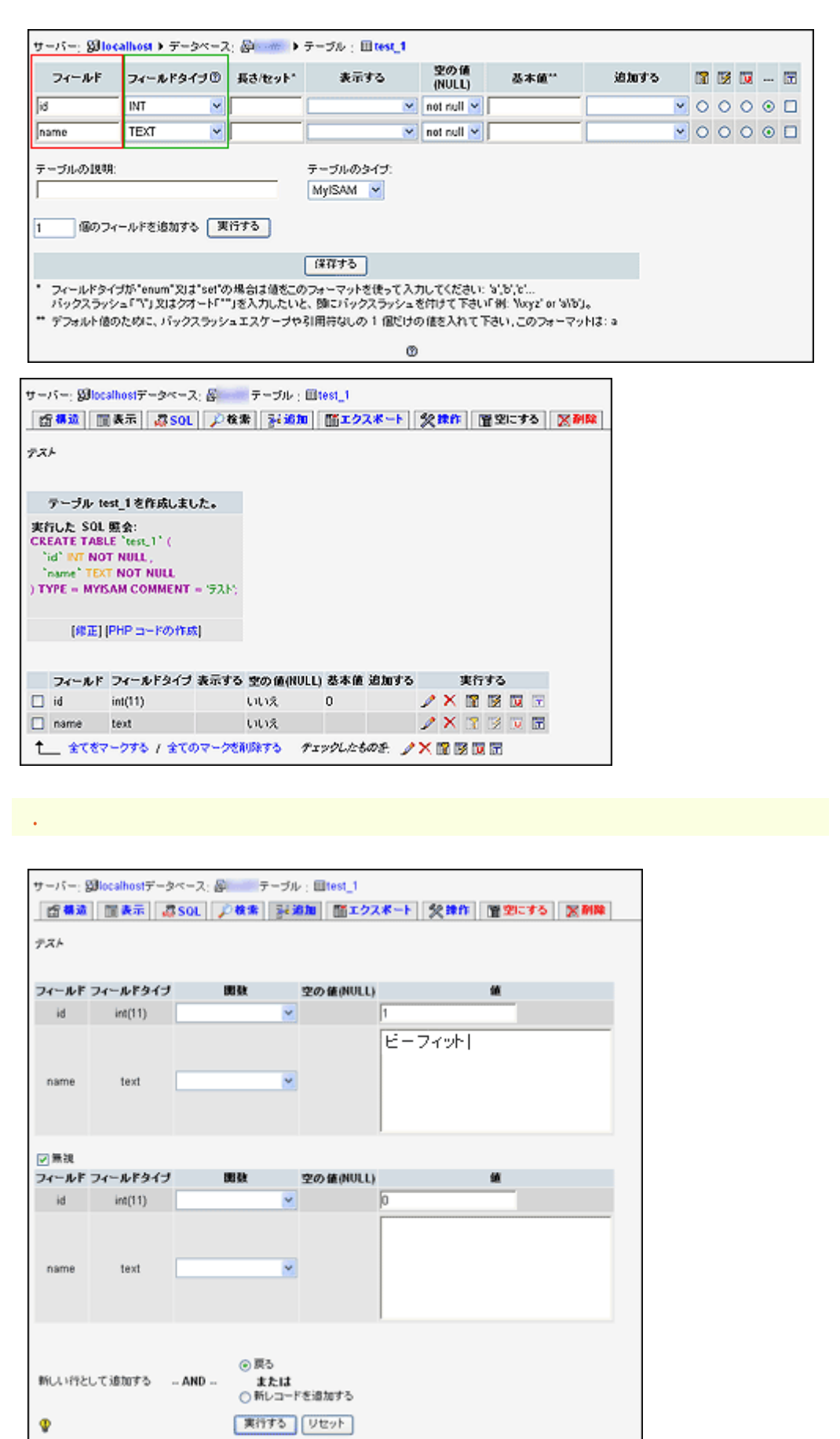

| 7X               | ۴                                          |                                    |            |                  |          |      |   |      |         |      |            |                 |                            |
|------------------|--------------------------------------------|------------------------------------|------------|------------------|----------|------|---|------|---------|------|------------|-----------------|----------------------------|
|                  | 迪加                                         | 10された行数: 1                         |            |                  |          |      |   |      |         |      |            |                 |                            |
| 実iNS<br>VA<br>)) | すした SOL<br>ERT INTO<br>LUES (<br>1)、でくつープロ | <b>熙会:</b><br>`test_1`(`id`,<br>I' | `name`)    |                  |          |      |   |      |         |      |            | 無事<br>と、2<br>が表 | ፤追加ができ<br>Ξのような画<br>長示されます |
|                  | (STE)                                      | PHP コードの作家                         | <b>k</b> ] |                  |          |      |   |      |         |      |            |                 |                            |
|                  | (*****)                                    |                                    |            |                  |          |      |   |      | r fa si | 2    |            |                 |                            |
|                  | フィールド                                      | フィールドタイプ                           | 表示する       | 空の値(NULL)        | 基本值      | 追加する |   | - 24 | 119     | ~    |            |                 |                            |
| 0                | フィールド<br>id                                | <b>フィールドタイプ</b><br>int(11)         | 表示する       | 空の値(NULL)<br>いいえ | 恭本値<br>0 | 追加する | 1 | ×ī   | 119     | 2 14 | <b>1</b> 7 |                 |                            |

## 4.データを表示する

| サーバー: 録localhostデータベース: 副 テーブル: 目test_1<br>「香春油」 国美示   ぷ SOL   ジ検索   ジョ泊加   簡エクスポート   父操作   管空にする   図例降<br>デスト                                                                                                    | _                                                              |
|----------------------------------------------------------------------------------------------------|----------------------------------------------------------------|
| レコードを表示する 0 - 1 (2 合計、服金の実行時間 0.0002 秒)<br>実行した SOL 服金:<br>SELECT *<br>FROM 'test_1'<br>LIMIT 0, 30<br>[帰至] [Explain SOL] [PHP コードの作成] [再編画]<br>表示: 30 開始行 [0<br>方向: 木平 ♥: 100 列ザンヘッダーを撮り返し表示する<br>↓ 1 ビーフィット<br>↓ 2 ビのマークを削除する チェックしたものを: ♪ × 簡 | ページ上部の「表示」<br>タブをクリックすると、<br>テーブルに登録され<br>ているデータを見る<br>事が出来ます。 |
| (表示:) 30 開始行 0<br>方向: 水平 ✓: 100 列ザウヘッダーを繰り返し表示する<br>発明しい行を追加する ③印刷用の表示 ③印刷ビュー (金テキストを含む) 間エクスポート                                                                                                    |                                                                |

phpMyAdmin の使い方、SQL 文の記述方法などにつきましては、解説サイトや、解説書等をご参考下さい。弊社では、phpMyAdmin・データベースの利用方法のサポートは行っておりませんのでご 了承下さい。